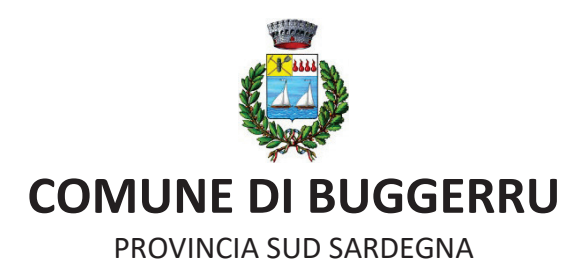

# **GUIDA ALL'UTILIZZO DEL SISTEMA PAGOPA**

A partire da Giugno 2020, il Comune di Buggerru ha attivato il servizio PagoPA®, il sistema pubblico dei pagamenti indicato dall'Agenzia per l'Italia Digitale e dal Decreto Legge n. 179/2012. Attraverso questo sistema i cittadini potranno pagare le loro spettanze, direttamente OnLine o presso i PSP aderenti all'iniziativa. PagoPA®, garantisce a privati e aziende di effettuare pagamenti elettronici alla PA in modo sicuro e affidabile, semplice e in totale trasparenza nei costi di commissione.

Il portale è raggiungibile all'indirizzo <u>https://pagopa.numera.it/public/?i=81001830926</u> oppure cliccando nell'apposito link nel sito istituzionale del Comune di Buggerru.

## Siti tematici

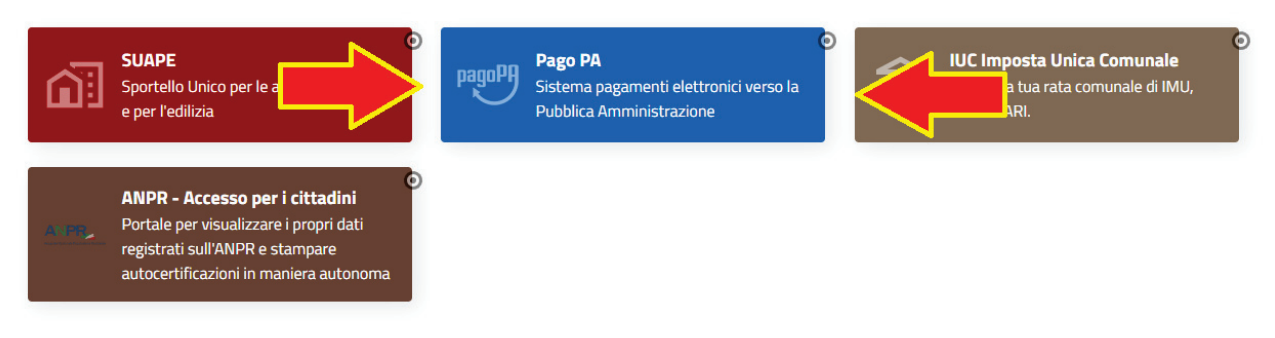

Una volta cliccato sul link si potrà:

- 1. Eseguire un pagamento
- 2. Scaricare la ricevuta di un pagamento già effettuato

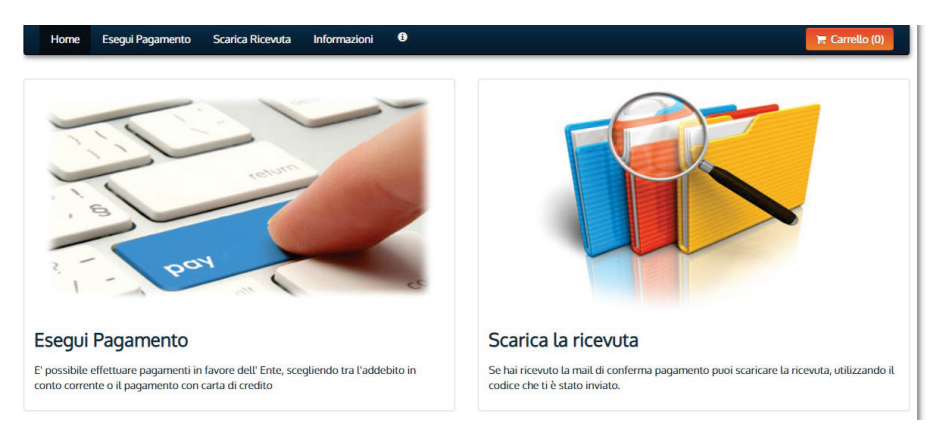

#### **ESEGUI UN PAGAMENTO**

Selezionata la voce "*Esegui un pagamento*" dovrà essere selezionata la categoria del pagamento in base alla sua natura.

N.B.: Nell'ipotesi in cui non sia presente la categoria ricercata, dovrà essere selezionato la categoria *"Debito Generico"* e successivamente selezionare il tipo di pagamento *"Debito Generico"*.

## Scegli la categoria del pagamento

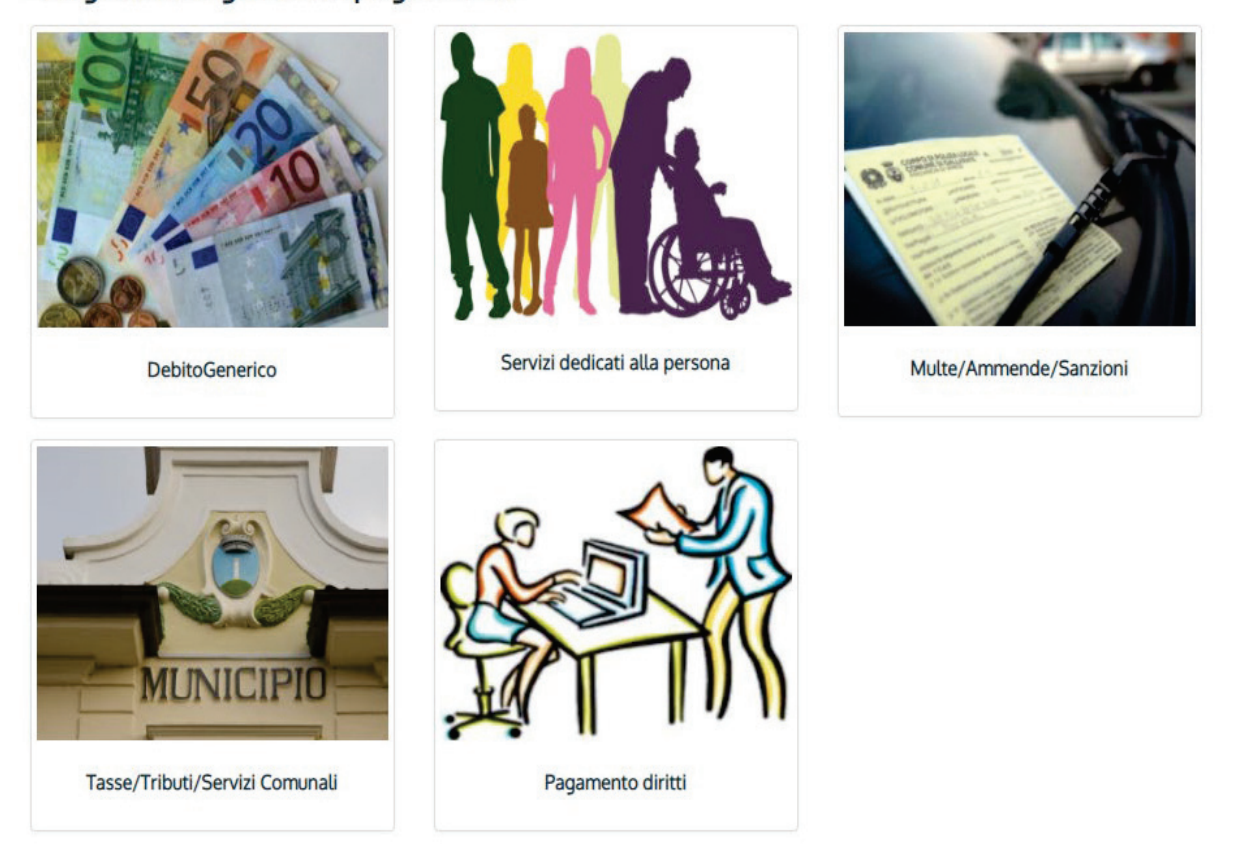

Scelta la categoria del pagamento, ci sono delle sotto-categorie da utilizzare per specificare il tipo di pagamento da effettuare. Nell'esempio dell'immagine, sono elencati i tipi di pagamento per la categoria "*Pagamento diritti*".

| Seleziona il tipo di pagamento / tributo / tassa / contributo |
|---------------------------------------------------------------|
| Diritti polizia locale                                        |
| Diritti stato civile                                          |
| Rilascio/Rinnovo CIE                                          |
| ← Indietro                                                    |

Effettuata la scelta del tipo di pagamento il sistema chiederà l'inserimento dei dati, di persona fisica o giuridica, per effettuare il versamento:

| COMUNE DI BUG          | GERRU : Rilascio/Rinnovo CIE                                                                                                    |
|------------------------|----------------------------------------------------------------------------------------------------|
|                        |                                                                                                    |
|                        |                                                                                                    |
| Importo del versamento |                                                                                                    |
|                        |                                                                                                    |
| Causale del versamento |                                                                                                    |
| Anno di Riferimento    | 2020 🗸                                                                                                    |
| Codice Fiscale / P.IVA |                                                                                                    |
|                        | Identificativo fiscale del debitore (indicare il proprio identificativo o quello di un altro soggetto se il pagamento è pe<br>conto di altri)                                                |
| Denominazione          |                                                                                                    |
|                        | Nome e Cognome o Ragione Sociale del debitore (indicare il proprio identificativo o quello di un altro soggetto se<br>pagamento è per conto di altri)                                        |
| Luogo di nascita       |                                                                                                    |
|                        | Luogo di nascita del debitore (indicare il luogo di nascita del debitore o il luogo in cui è ubicata la sede dell' impres<br>nei casi in cui il soggetto versante sia una persona giuridica) |
| Data di nascita        | gg/mm/aaaa 🗎                                                                                                    |
|                        | Data di nascita del debitore (indicare la data di nascita del debitore o la data di costituzione dell'impresa nei casi in<br>cui il soggetto versante sia una persona giuridica)             |
| Indirizzo              |                                                                                                    |
|                        | Indirizzo di residenza del debitore (indicare il proprio indirizzo o quello di un altro soggetto se il pagamento è per conto di altri)                                                       |
| Note Versante          |                                                                                                    |
|                        |                                                                                                    |
| -                      | Dichiaro di aver letto l'informativa sulla privacy, autorizzo il trattamento dei miei dati personali.                                                                                        |
| Reimposta i dati       |                                                                                                    |
|                        |                                                                                                    |
| ←                      | 📫 ( 🔶                                                                                                    |

N.B.: i dati con il riquadro rosso, indicati dalle frecce rosse, sono campi **<u>obbligatori</u>** altrimenti il sistema non permette di andare avanti.

| Home   | Esegui Pagamento Sca    | arica Ricevuta       | Informazioni       | 0                                                                                   | 🏋 Carrello (0) |
|--------|-------------------------|----------------------|--------------------|-------------------------------------------------------------------------------------|----------------|
|        | -                       |                      |                    |                                                                                     | pagoP          |
|        |                         |                      |                    |                                                                                     |                |
|        | Riepilogo dati          | inseriti             |                    |                                                                                     |                |
|        | Importo del versame     | nto 29,40            |                    |                                                                                     |                |
|        | Causale del versame     | nto verbale n.       |                    |                                                                                     |                |
|        | Codice Fiscale / P.     | IVA                  |                    |                                                                                     |                |
|        | Denominazio             | one                  |                    |                                                                                     |                |
|        | Luogo di nasi           | cita                 |                    |                                                                                     |                |
|        | Data di nase            | cita                 |                    |                                                                                     |                |
|        | Indiri                  | zzo                  |                    |                                                                                     |                |
|        | Note Versa              | Inte                 |                    |                                                                                     |                |
|        |                         | m                    |                    |                                                                                     |                |
|        | Codice di contro        | Digitare i           | caratteri mostrati | ti nell'immagine, oppure premere "Audio" e digitare la frase che viene pronunciata. |                |
|        | Cource of contro        |                      | ନ <i>ଅ</i>         |                                                                                     |                |
|        | 4                       |                      |                    | V Aggiungi al carrello                                                              |                |
|        |                         |                      |                    |                                                                                     |                |
| COMUNE | DI BUGGERRU INFORMATIVA | A PRIVACY presso sit | o Ente             |                                                                                     |                |

Inseriti tutti i dati il sistema proporrà un riepilogo dei dati inseriti in modo da poter correggere eventuali errori. Nel caso qualche dato inserito sia errato bisogna cliccare la freccia per tornare all'inserimento. Nel caso, invece, tutti i dati siano corretti bisognerà cliccare su "Aggiungi al carrello". Si raccomanda di inserire correttamente tutti i dati in modo che l'Amministrazione riesca a risalire a tutti i pagamenti effettuati dalla medesima persona fisica o giuridica.

| Home                       | Esegui Pagamento                   | Scarica Ricevuta          | Informazioni | 0        |     |         | 🐂 Carrello (1) |
|----------------------------|------------------------------------|---------------------------|--------------|----------|-----|---------|----------------|
| Carrello                   |                                    |                           |              |          |     |         |                |
| Numero di                  | pagamenti: 1 per u                 | n totale di: 29,4 €       |              |          |     |         |                |
| Causale                    |                                    |                           |              | Debitore | IUV | Importo |                |
| Violazione Cl<br>(COMUNE D | DS: verbale n. 10 d<br>I BUGGERRU) |                           |              |          |     | € 29,40 | Rimuovi        |
| 🔶 Aggiungi                 | pagamenti                          |                           |              |          |     |         | 🗸 Paga         |
| 航 Svuota ca                | rrello                             |                           |              |          |     |         |                |
|                            |                                    |                           |              |          |     |         |                |
|                            |                                    |                           |              |          |     |         |                |
|                            |                                    |                           |              |          |     |         |                |
| COMUNE                     | DI BUGGERRU INFOR                  | MATIVA PRIVACY presso sit | to Ente      |          |     |         |                |

A questo punto l'utente può caricare un altro pagamento della stessa categoria oppure di un'altra categoria a piacimento. Il sistema aggiungerà tutti gli avvisi caricati al carrello in modo da poter effettuare un unico pagamento.

### **PAGAMENTO**

Una volta cliccato il tasto "*Paga*" presenta nell'immagine riportata sopra, l'utente inserire **obbligatoriamente** il proprio indirizzo mail dove sarà recapitata la ricevuta di avvenuto pagamento. Successivamente si può scegliere tra "*Paga On Line*" o "*Paga Più Tardi*".

| Tipo debito                            | Causale                                                                                                    | IUV                                                                                                    | Imp                                                                                                    |
|----------------------------------------|----------------------------------------------------------------------------------------------------|----------------------------------------------------------------------------------------------------|----------------------------------------------------------------------------------------------------|
| DEBITO GENERICO                        | Contributo g.m. 25/2017                                                                                                    |                                                                                                    | 250,0                                                                                                    |
|                                        |                                                                                                    |                                                                                                    | 250,                                                                                                    |
|                                        |                                                                                                    |                                                                                                    |                                                                                                    |
|                                        |                                                                                                    |                                                                                                    |                                                                                                    |
| fiscale di chi effettua il versamento. |                                                                                                    |                                                                                                    |                                                                                                    |
| -                                      |                                                                                                    |                                                                                                    |                                                                                                    |
|                                        |                                                                                                    |                                                                                                    |                                                                                                    |
|                                        |                                                                                                    |                                                                                                    |                                                                                                    |
|                                        |                                                                                                    |                                                                                                    |                                                                                                    |
|                                        |                                                                                                    |                                                                                                    |                                                                                                    |
|                                        | PAGA PIU TARDI                                                                                                    |                                                                                                    |                                                                                                    |
| bollettino postale on line,            | Stampa un bollettino AgID e paga                                                                                                    | con un qualsiasi fornitore di sistemi                                                                                                    |                                                                                                    |
|                                        | Tipo debito<br>DEBITO GENERICO<br>fiscale di chi effettua il versamonio.<br>Il queltanza del pagamento. Attenzio<br>Il queltanza del pagamento. Attenzio | Tipo debito     Causale       DEBITO GENERICO     Contributo g.m. 25/207   Recale di chi effettua il vencamente.       In postetuna del pagamento. Attenzione un indirizzo non valido impediace la ric         In guestinaza del pagamento. Attenzione un indirizzo non valido impediace la ric         In guestinaza del pagamento. Attenzione un indirizzo non valido impediace la ric         In guestinaza del pagamento. Attenzione un indirizzo non valido impediace la ric         In guestinaza del pagamento. Attenzione un indirizzo non valido impediace la ric         In guestinaza del pagamento. Attenzione un indirizzo non valido impediace la ric         In guestinaza del pagamento. Attenzione un indirizzo non valido impediace la ric         In guestinaza del pagamento. Attenzione un indirizzo non valido impediace la ric         In guestinaza del pagamento. Attenzione un indirizzo non valido impediace la ric         In guestinaza del pagamento. Attenzione un indirizzo non valido impediace la ric | Tipo debito       Cacade       UV         DEBITO GENERICO       Contributo g.m. 25/207    Recaled drive effettua il versamente.          Image: Calada de pargamente. Attentiones en valido impedisce la réceione delle mail.    Calada de pargamente. Attentiones en valido impedisce la réceione delle mail.          Image: Calada de pargamente. Attentiones en valido impedisce la réceione delle mail.    Calada de pargamente. Attentiones en valido impedisce la réceione delle mail.          Image: Calada de pargamente. Attentiones en valido impedisce la réceione delle mail.    Calada de pargamente. Attentiones en valido impedisce la réceione delle mail. |

**Paga On line**: l'utente effettuerà il pagamento inserendo i dati della propria carta di credito/debito/prepagata abilitata ai pagamenti online. Il sistema fornirà la conferma dell'avvenuto pagamento e si potrà stampare anche la ricevuta.

**Paga più tardi**: verrà generato l'avviso PagoPa con cui l'utente dovrà effettuare il pagamento presso i Prestatori di Servizi di Pagamento (PSP) abilitati, quali a titolo esemplificativo sono i tabacchini, ufficio postale, o presso qualsiasi altro punto abilitato ai pagamenti del Sistema PagoPa.

| Indietro                                                                                              |                                      |  |  |  |
|----------------------------------------------------------------------------------------------------|--------------------------------------|--|--|--|
|                                                                                                    | ✓ Documento creato con successo      |  |  |  |
| Data Emissione                                                                                        | 04/09/2020 11:49:23                  |  |  |  |
| Strumento di pagamento                                                                                | BOLLETTINO NDP                       |  |  |  |
| Stato                                                                                                 | EMESSO                               |  |  |  |
| Importo Totale                                                                                        | 29,40 €                              |  |  |  |
| Codice Documento                                                                                      |                                      |  |  |  |
| Scarica documento                                                                                     |                                      |  |  |  |
| Per effettuare il pagamento, scaricare il documento in PDF e seguire le istruzioni in esso riportate. |                                      |  |  |  |
| Indietro                                                                                              |                                      |  |  |  |
| COMUNE DI BUGGERRU                                                                                    | INFORMATIVA PRIVACY presso sito Ente |  |  |  |

Cliccando su "Scarica documento" verrà stampato l'avviso di pagamento da presentare ai Prestatori di Servizi di Pagamento che dovranno scansionare il QR Code oppure inserire manualmente il codice numero dell'avviso di 18 cifre. Nell'immagine sotto un esempio di avviso di pagamento generato

N.B.: Il QR Code è barrato per motivi di privacy.

| PagoPA AVVISO DI PAGAMENTO                                                                                                    |                                                                                                    |
|----------------------------------------------------------------------------------------------------|----------------------------------------------------------------------------------------------------|
| DEBITO GENERICO                                                                                                    |                                                                                                    |
| CAUSALE: ******                                                                                                    | 24.<br>24.                                                                                                    |
| ENTE CREDITORE Cod. Fiscale 81001830926                                                                                                    | DESTINATARIO AVVISO Cod. Fiscale                                                                                                    |
| COMUNE DI BUGGERRU                                                                                                    |                                                                                                    |
| QUANTO E QUANDO PAGARE?                                                                                                    | DOVE PAGARE? Lista dei canali di pagamento su www.pagopa.gov.it                                                                                               |
| 29,40 Euro<br>Puoi pagare con <b>una unica rata</b> .                                                                                                    | PAGA SUL SITO O CON LE APP<br>del tuo Ente Creditore, della tua Banca o degli altri<br>canali di pagamento. Potrai pagare con carte,<br>conto corrente, CBILL |
| L'importo è aggiornato automaticamente dal sistema e potrebbe<br>subire variazioni per eventuali sgravi, note di credito, indennità di<br>mora, sanzioni o interessi, ecc. Un operatore, il sito o l'app che userai<br>ti potrebbero quindi chiedere una cifra diversa da quella qui indicata.                                                                                                    | PAGA SUL TERRITORIO<br>in Banca, in Ricevitoria, dal Tabaccaio, al<br>Bancomat, al Supermercato. Potral pagare in<br>contanti, con carte o conto corrente.    |
| Utilizza la porzione di avviso relativa al canale di pagamento                                                                                                    | che preferisci.                                                                                                    |
| BANCHE E ALTRI CANALI                                                                                                    | RATA UNICA                                                                                                    |
| Qui accanto trovi il codice QR e<br>il codice interbancario CBILL<br>per pagare attraverso il circuito<br>bancario e gli attri canali di<br>pagamento abilitati.<br>Codice CBILL<br>Destinatario<br>Codice CBILL<br>Destinatario<br>COdice CBILL<br>Destinatario<br>Codice CBILL<br>Destinatario<br>Codice CBILL<br>Destinatario<br>Codice CBILL<br>Destinatario<br>Codice CBILL<br>Destinatario<br>Codice CBILL<br>Destinatario<br>Codice CBILL<br>Destinatario<br>Codice CBILL<br>Destinatario<br>Codice CBILL<br>Destinatario<br>Codice CBILL<br>Destinatario<br>Codice CBILL<br>Destinatario<br>Codice CBILL<br>Destinatario<br>Codice CBILL<br>Destinatario<br>Codice CBILL<br>CODICE<br>CODICE<br>CO | re COMUNE DI BUGGERRU<br>pagamento <b>DEBITO GENERICO</b><br>. Codice Avviso Cod. Fiscale Ente Creditore<br>81001830926                                       |

La procedura arrivati a questo punto, per procedere al pagamento attraverso il sistema PagoPa, è completa.